# TomTom Speed Cameras app Referencevejledning

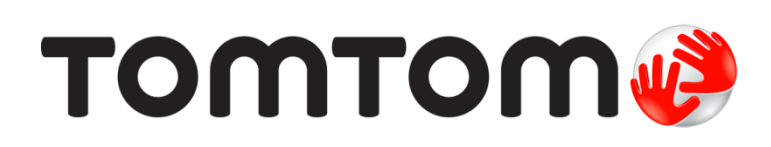

### Indhold

| Læs dette først                                             | 3      |
|-------------------------------------------------------------|--------|
| Præsentation af TomTom Fotofælder-appen                     |        |
| Frekvensen af opdateringer                                  | 4      |
| Deling af oplysninger med TomTom                            | 4      |
| Regional tilgængelighed                                     | 4      |
| Sådan kommer du i gang                                      | 5      |
| Sådan starter du TomTom Fotofælder-appen                    | 5      |
| Skul eller luk appen Entofælder                             | 5<br>5 |
| GPS-modtagelse                                              |        |
| Format for advarselsmeddelelser                             |        |
| Tilslutning til et bilsæt                                   | 6      |
| Kørselsvisning                                              | 7      |
| Kørselsvisning                                              | 7      |
| -                                                           |        |
| Brug af TomTom Speed Cameras app                            | 8      |
| Din aktuelle hastighed                                      | 8      |
| Kameraadvarsler                                             | 8      |
| Du nærmer dig et kamera, som er placeret rundt om et hjørne |        |
| Om kameraer til kontrol af gennemsnitshastighed             |        |
| Rapporter en fotofælde                                      |        |
|                                                             |        |
| Dit abonnement på TomTom Fotofælder-appen                   | 13     |
| Sådan køber du et nyt abonnement på Fotofælder              | 13     |
| Kontrol af dit abonnement                                   | 13     |
| Fornyelse af dit abonnement                                 | 13     |
| Gendannelse af et abonnement på Fotofælder                  | 13     |
| Indstillinger                                               | 15     |
| Ændring af indstillinger                                    |        |
| Advarselslyd                                                | 15     |
| Kameraadvarsler                                             | 15     |
| Advarselstid                                                | 15     |
| Afstandsenheder                                             | 15     |
| Multitasking                                                |        |
| TomToms butik                                               |        |
| Vejledning                                                  |        |
| Om denne app<br>TomTom Car Kit                              |        |
| Tilføielse                                                  | 17     |
| · ···                                                       |        |
| Copyright-bemærkninger                                      | 19     |

### Læs dette først

#### Præsentation af TomTom Fotofælder-appen

TomTom Fotofælder-appen giver dig advarsler om følgende typer kameraer, som kan findes på eller i nærheden af den vej, du kører på:

- Faste fotofælder.
- Mobile fotofælder.
- Fotofælder ved trafiklys.
- Fotofælde til kontrol af gennemsnitshastighed.

Du kan også vælge at få advarsler om mobile fotofælder.

Oplysninger om placering af fotofælder opdateres løbende af TomTom og andre brugere og sendes til din app med jævne mellemrum, så du til enhver tid har de nyeste oplysninger. Du kan også bidrage ved at rapportere nye fotofældepositioner og fjerne eksisterende fotofældepositioner.

Når du nærmer dig et kamera, får du vist et kameraikon i horisonten, og du kan høre en advarselslyd. Den lyd, du hører, afhænger af, hvorvidt du overskrider den aktuelle hastighedsgrænse.

Afstanden til kameraet tæller ned nederst på skærmen, efterhånden som du kommer tættere på. Knappen Fjern fotofælde vises, så du kan <u>fjerne fotofælden</u>, hvis den ikke længere findes på vejen.

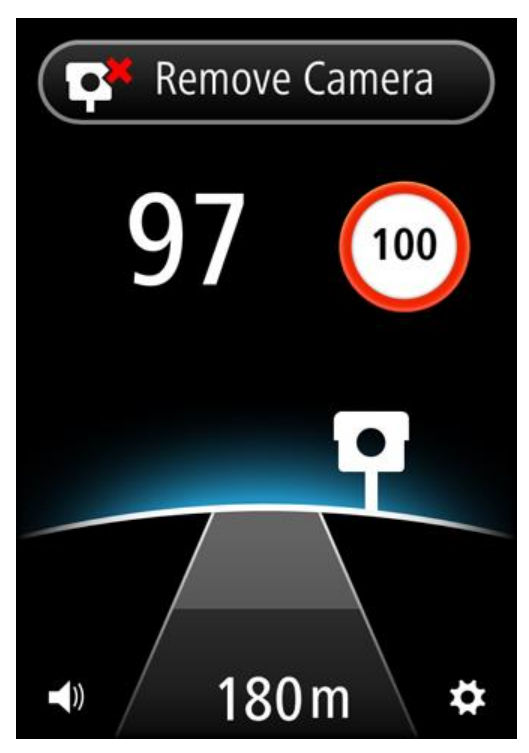

Når du har et abonnement på tjenesten TomTom Fotofælder, vises din aktuelle hastighed og hastighedsgrænsen, også selvom du ikke nærmer dig en fotofælde.

Vigtigt: Fotofælde-appen fås til iPhone 3GS, iPhone 4, 4S og 5 samt iPad 1, 2 og 3 med 3G + Wifi.

Du skal have en kontinuerlig dataforbindelse (GPRS, EDGE, UMTS eller CDMA) og et abonnement til tjenesten <u>TomTom Fotofælder</u> for at kunne bruge Fotofælder. Dit mobiltelefonselskab kan opkræve et gebyr for brugen af en trådløs dataforbindelse.

#### Frekvensen af opdateringer

Din TomTom-app opdateres løbende, medmindre forbindelsen til TomTom-serveren afbrydes.

Appen modtager muligvis ikke opdateringer fra TomTom af en eller flere af følgende grunde:

- Dit <u>abonnement er udløbet</u>. Der vises ikke længere hastighedsgrænser, hvis dit abonnement er udløbet, og du modtager en meddelelse.
- Mobildata er muligvis slået fra på enheden, eller flytilstand er muligvis aktiveret. Du kan kontrollere dette under indstillingerne for enheden.
- Du kører muligvis i et område med dårlig trådløs netværksdækning. Kontakt udbyderen for at undersøge, om der er problemer med at oprette forbindelse til datanetværk i dit område.

#### Deling af oplysninger med TomTom

Hvis du ønsker at abonnere på tjenesten TomTom Fotofælder, skal du oprette en TomTom-konto, og acceptere at dele oplysninger med TomTom. Gå til **Om** i menuen <u>Indstillinger</u> for at se detaljerede oplysninger om deling af oplysninger med TomTom.

Vigtigt: Din TomTom Fotofælder-tjeneste virker ikke, hvis du ikke accepterer at dele oplysninger.

#### Regional tilgængelighed

**Bemærk:** Tjenesten Fotofælder er kun tilgængelig i de lande, som appen understøtter. Tryk let på **Indstillinger**, og vælg derefter **Om** for at få vist en liste med de lande, som appen understøtter. Hvis du rejser uden for det område, der er omfattet af din app, vises meddelelsen **uden for serviceområde**.

Når du bruger appen i udlandet, bliver du muligvis opkrævet roaming-gebyrer, som kan være markant højere end standardtaksterne for datatrafik. Kontakt dit mobilselskab for at få flere oplysninger.

## Sådan kommer du i gang

#### Sådan starter du TomTom Fotofælder-appen

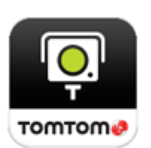

Tryk på denne knap på din iPhone eller iPad for at starte TomTom Fotofælder-appen.

Knapper og menuer i TomTom Fotofælder-appen vises på det sprog, som du har valgt under indstillingerne for din Apple-enhed.

#### Skjul eller luk appen Fotofælder

Appen forbliver aktiv og synlig på enhedens skærm. Med tilstanden <u>Multitasking</u> kan du lade appen køre i baggrunden og udsende advarsler ved hjælp af enhedens meddelelsesfunktion.

#### **Multitasking-tilstand**

Når <u>Multitasking</u> er slået til, kan du vende tilbage til enhedens startskærm ved at trykke på knappen Hjem. Du kan starte andre apps, og din enhed kan låses, hvis du har indstillet den til at anvende automatisk lås.

Appen forbliver aktiv og fortsætter med at udsende advarselsmeddelelser og -lyde.

#### Ingen multitasking

Tryk på knappen Hjem på enheden for at vende tilbage til enhedens startskærm. Appen er ikke aktiv og udsender ikke <u>advarselsmeddelelser</u> og -lyde.

#### Luk appen

Du kan lukke appen manuelt. Se den dokumentation, der fulgte med enheden, for at få oplysninger om, hvordan du lukker appen.

Hvis <u>Multitasking</u> er aktiveret, og appen kører i baggrunden, går appen automatisk i pausetilstand efter 7 minutter, hvis GPS-signalet går tabt, eller den ikke registrerer nogen bevægelse ved kørehastigheder.

#### **GPS-modtagelse**

Første gang du starter appen, går der muligvis nogle minutter, før den har registreret din position. Brug enheden udendørs, så du er sikker på at modtage GPS-signalet uden problemer. Store genstande, f.eks. høje bygninger, kan til tider forstyrre modtagelsen.

**Vigtigt:** Appen kan ikke vise advarsler, før den har modtaget positionsdata. Hvis enheden ikke har GPS-modtagelse, bruger appen positionsoplysninger fra mobiltelefonmaster. Disse oplysninger bruges til at bestemme din omtrentlige position, så kun data, der er relevante for din position, bliver downloadet.

**Bemærk:** Brugen af en GPS-tilbehørsenhed forbedrer muligvis GPS-nøjagtigheden på visse navigationsenheder. Hvis enheden mister forbindelsen til mobilenetværket, vil appen ikke længere være i stand til at give dig advarsler, og du vil se følgende symbol og meddelelse i <u>Kørselsvisning</u>:

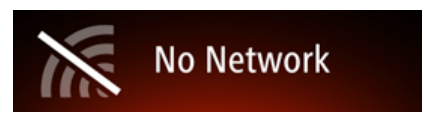

#### Format for advarselsmeddelelser

Appen kan fortsætte med at udsende advarselsmeddelelser, når appen kører i baggrunden.

Du kan justere meddelelsesindstillingerne i Indstillinger på din iOS-enhed. Vælg de meddelelsesindstillinger, som passer bedst til den måde, du bruger enheden på.

#### Tilslutning til et bilsæt

Hvis du bruger et bilsæt fra TomTom eller et andet håndfrit bilsæt, kan du høre advarsler fra bilsættets app via din telefons Bluetooth-forbindelse. Følg vejledningen, der fulgte med bilsættet, for at tilslutte telefonen til bilsættet.

Nogle bilsæt sætter Bluetooth-forbindelse i dvaletilstand, hvis der ikke modtages et signal fra telefonen. Dette kan medføre forsinkelser, når forbindelsen skal bruges. Tænd for <u>TomTom Car Kit</u> i menuen Indstillinger for holde Bluetooth-forbindelsen aktiv hele tiden.

### Kørselsvisning

Kørselsvisning

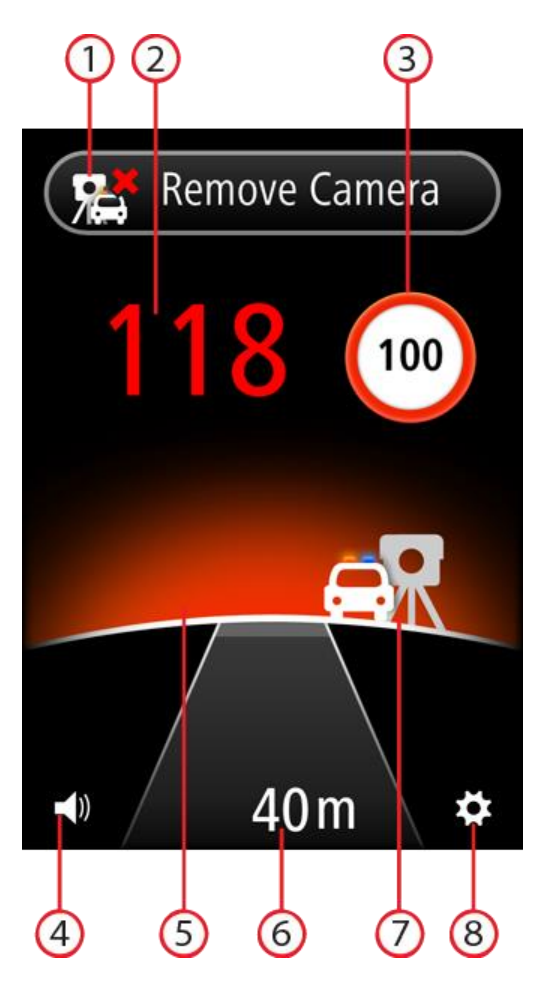

- 1. <u>Knappen Rapporter fotofælde eller Fjern fotofælde</u>. Dette område viser også din gennemsnitshastighed, når du kører i zoner med kontrol af gennemsnitshastighed.
- 2. Din aktuelle hastighed.
- 3. Hastighedsgrænsen.
  - Hvis hastighedsgrænsen er ukendt, vises symbolet for hastighedsgrænse ikke.
- 4. Lydstyrke.

Tryk let på denne knap for at ændre lydstyrken for appen.

5. Horisont.

Når du nærmer dig en fotofælde, ændrer horisonten farve for at vise, om du kører for stærkt.

- 6. Afstanden til kameraet.
- 7. Ikon, som viser kameratypen.
- 8. Tryk let på denne knap for at åbne menuen Indstillinger.

### Brug af TomTom Speed Cameras app

#### Din aktuelle hastighed

Dette er den hastighed, du kører med.

Hvis du har et <u>abonnement</u> til appen, vises hastighedsgrænsen også, og hastighedsindikatoren skifter farve. Hastighedsindikatorens farve afhænger af hastigheden:

- Hvid angiver, at du kører under eller ved hastighedsgrænsen.
- Orange angiver, at du kører op til 5 km/t eller 5 mph hurtigere end hastighedsgrænsen.
- Rød angiver, at du kører mere end 5 km/t eller 5 mph hurtigere end hastighedsgrænsen.

Bemærk: Farven kan skifte hele tiden, ikke kun, når du nærmer dig en fotofælde.

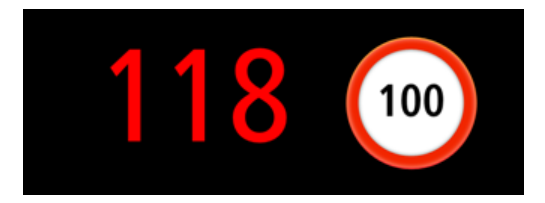

#### Kameraadvarsler

Der er flere typer kamera. For hvert kamera hører du en advarselslyd, og horisonten bag kamera oplyses.

Advarselslyden afhænger af hastigheden:

- Lyd med lav tonehøjde du kører under eller ved hastighedsgrænsen.
- Lyd med høj tonehøjde du kører over hastighedsgrænsen.

Horisontens farve afhænger også af hastigheden:

- Blå angiver, at du kører under eller ved hastighedsgrænsen.
- Orange angiver, at du kører op til 5 km/t eller 5 mph hurtigere end hastighedsgrænsen.
- Rød angiver, at du kører mere end 5 km/t eller 5 mph hurtigere end hastighedsgrænsen.

I menuen Indstillinger kan du vælge, hvilke typer kameraer du vil advares om, og advarselstiden, før du når et kamera.

| Advarselssymbol                                         | Advarsel                                                                    | Beskrivelse                                                                                                    |
|---------------------------------------------------------|-----------------------------------------------------------------------------|----------------------------------------------------------------------------------------------------|
| Horisonten<br>du hører en<br>advarselsly<br>klokkeslag. | Horisonten oplyses, og                                                      | Faste fotofælder.                                                                                                    |
|                                                         | du hører en<br>advarselslyd på tre<br>klokkeslag.                           | Denne type kamera kontrollerer hastigheden for<br>forbikørende køretøjer og står fast på det samme<br>sted.                                                                                                  |
|                                                         | Horisonten oplyses, og<br>du hører en<br>advarselslyd på tre<br>klokkeslag. | Mobile fotofælder.                                                                                                    |
|                                                         |                                                                             | Denne type kamera kontrollerer hastigheden for<br>forbikørende køretøjer og flyttes rundt til forskellige<br>steder. Fotofælder-appen husker mobile fotofælder<br>i tre timer, efter du har rapporteret dem. |

| ęp     | Du hører en<br>advarselslyd på tre<br>klokkeslag i starten af<br>zonen, og en<br>advarselslyd på to<br>klokkeslag i slutningen<br>af zonen. | Kontroller af gennemsnitshastighed.<br>Disse typer kameraer måler din gennemsnitshas-<br>tighed mellem to punkter.<br>Din gennemsnitshastighed vises øverst i <u>Kø-</u><br><u>rselsvisning</u> .                                                                                                    |
|--------|----------------------------------------------------------------------------------------------------|----------------------------------------------------------------------------------------------------|
| р<br>Г | Horisonten oplyses, og<br>du hører en<br>advarselslyd på tre<br>klokkeslag.                                                                 | Fotofælder ved trafiklys.<br>Denne form for fotofælde kontrollerer, om kø-<br>retøjerne overholde færdselsreglerne ved trafiklys.<br>Det øverste symbol er en fotofælde ved trafiklys<br>uden hastighedsregistrering.<br>Det nederste symbol er en fotofælde ved trafiklys<br>med hastighedsregistrering. |
| R      | Horisonten oplyses, og<br>du hører en<br>advarselslyd på tre<br>klokkeslag.                                                                 | Sandsynlig placering af mobile fotofælder<br>Denne type advarsel viser steder, hvor der ofte<br>bruges mobile fotofælder.                                                                                                    |

#### Du nærmer dig et kamera, som er placeret rundt om et hjørne

Hvis der er et kamera, som er placeret rundt om et hjørne inden for den afstand, hvor du normalt vil blive advaret, får du vist et kamerasymbol i kanten af skærmen. Du hører en advarselslyd på to klokkeslag, og horisonten bag kameraet oplyses.

Lyden afhænger af hastigheden:

- Lyd med lav tonehøjde du kører under eller ved hastighedsgrænsen.
- Lyd med høj tonehøjde du kører over hastighedsgrænsen.

Horisontens farve afhænger også af hastigheden:

- Blå angiver, at du kører under eller ved hastighedsgrænsen.
- Orange angiver, at du kører op til 5 km/t eller 5 mph hurtigere end hastighedsgrænsen.
- Rød angiver, at du kører mere end 5 km/t eller 5 mph hurtigere end hastighedsgrænsen.

Kameraets position viser, om kameraet er rundt om det næste hjørne til venstre eller til højre.

Hvis der f.eks. er en fast fotofælde rundt om det næste hjørne, kan du se følgende:

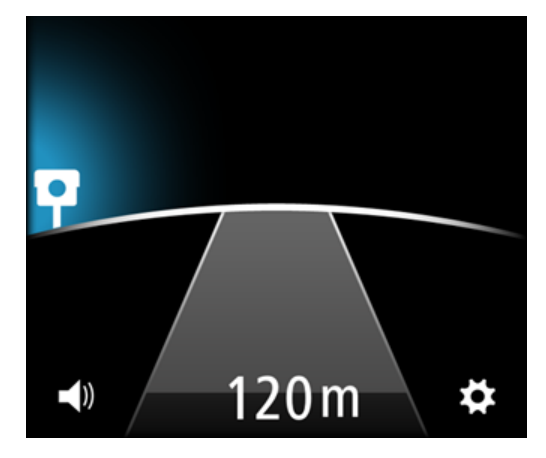

Før du drejer rundt om hjørnet, får du vist et lille kamera i kanten af skærmen. Kamerasymbolet bliver større og flyttes til midten af skærmen, efterhånden som du drejer rundt om hjørnet.

Hvis du undlader at dreje, forsvinder kameraet igen.

#### Om kameraer til kontrol af gennemsnitshastighed

Fotofælder-appen advarer dig, når du nærmer dig et kamera til kontrol af gennemsnitshastighed. Du hører advarselslyde, horisonten oplyses, og du ser følgende symbol:

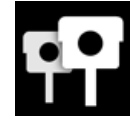

I starten af hastighedskontrolzonen hører du en advarselslyd på tre klokkeslag. Advarselslyden afhænger af hastigheden:

- Lyd med lav tonehøjde du kører under eller ved hastighedsgrænsen.
- Lyd med høj tonehøjde du kører over hastighedsgrænsen.

Knappen Rapporter fotofælde udskiftes med en farvet bjælke med meddelelsen **Kontrol af gennemsnitshastighed**. Din gennemsnitshastighed beregnes og vises på den farvede bjælke. Dette viser, om din gennemsnitshastighed er højere end hastighedsgrænsen.

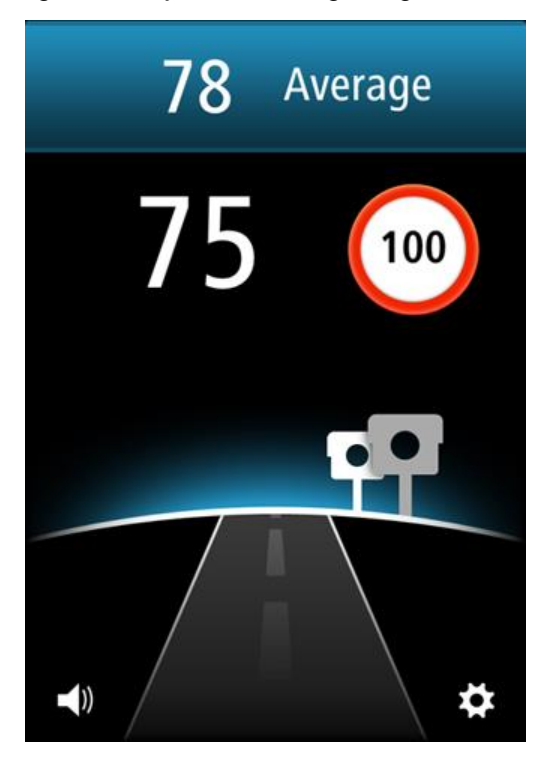

Bjælkens og horisontens farve afhænger af hastigheden:

- Blå angiver, at du kører under eller ved hastighedsgrænsen.
- Orange angiver, at du kører op til 5 km/t eller 5 mph hurtigere end hastighedsgrænsen.
- Rød angiver, at du kører mere end 5 km/t eller 5 mph hurtigere end hastighedsgrænsen.

**Bemærk**: Din aktuelle hastighed kan være over hastighedsgrænsen, samtidig med, at din gennemsnitshastighed er under hastighedsgrænsen, og omvendt.

Du hører advarselslyden i følgende situationer:

 Hvis du kører mere end 5 km/t eller 5 mph over hastighedsgrænsen, hører du en advarselslyd på to klokkeslag med høj tonehøjde. Hvis du holder hastigheden over hastighedsgrænsen i området med kontrol af gennemsnitshastighed, gentages advarselslyden ikke. Hvis du endnu engang kører under hastighedsgrænsen, og derefter igen kører mere end 5 km/t eller 5 mph over hastighedsgrænsen, hører du igen en advarselslyd på to klokkeslag med høj tonehøjde. For at forhindre, at advarselslyden gentages, hver gang du kører over hastighedsgrænsen, gentages advarselslyden kun hvert 10. minut, når du kører i området med kontrol af gennemsnitshastighed.

Ved områdets afslutning hører du en advarselslyd på to klokkeslag, og du får vist din endelige gennemsnitshastighed.

#### Rapporter en fotofælde

Hvis du kører forbi en fotofælde og ikke modtager nogen advarsel, kan du rapportere den ved at trykke let på knappen **Rapporter fotofælde**. Din rapport sendes til TomTom og deles med alle abonnenter på TomTom Fotofælder, så snart den er bekræftet. Du kan trykke let på knappen **Annuller** inden for 5 sekunder for at annullere rapportering af en fotofælde.

Du kan kun rapportere mobile fotofælder og faste fotofælder.

Knappen Rapporter for mobile fotofælder vises. En rapporteret mobil fotofælde opbevares i TomTom Fotofælder-appen i tre timer.

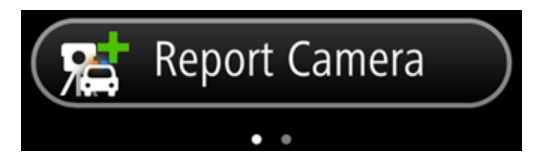

Hvis du stryger til højre på skærmen, skifter knappen til at rapportering af faste fotofælder. Faste fotofælder gemmes permanent. Rulleprikkerne viser, hvilken vej du har strøget på skærmen.

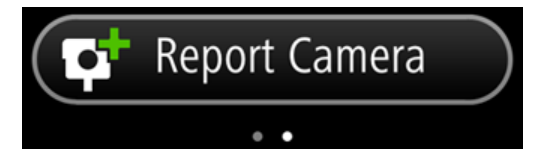

Hvis du stryger til højre på skærmen, skifter knappen tilbage til knappen for rapportering af mobile fotofælder.

#### Fjern en fotofælde

Knappen Rapporter fotofælde ændres til knappen **Fjern fotofælde**, når du nærmer dig en fotofælde, og vises fortsat som Fjern fotofælde i fem sekunder, efter du er kørt forbi fotofældens position.

Du kan fjerne alle typer kameraer, undtagen kameraer til kontrol af gennemsnitshastighed.

Tryk let på knappen **Fjern fotofælde** for at rapportere fjernelsen af en fotofælde til TomTom og andre abonnenter på Fotofælder. Du kan trykke let på knappen **Annuller** inden for 5 sekunder for at annullere fjernelse af en fotofælde.

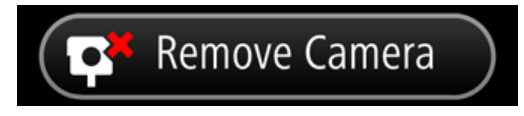

Hvis kameraadvarslen gælder for en mobil fotofælde, og du ikke fik trykket på knappen **Fjern fotofælde**, får du også vist meddelelsen **Var kameraet der stadig?**, når du har passeret fotofældens rapporterede placering. Tryk på **Nej**, hvis fotofælden ikke længere er der, eller tryk **Ja**, hvis fotofælden stadig er der.

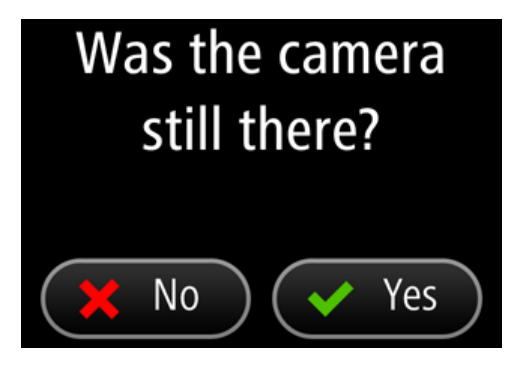

### Dit abonnement på TomTom Fotofælder-appen

Sådan køber du et nyt abonnement på Fotofælder

Benyt følgende fremgangsmåde, hvis du vil købe et nyt abonnement:

- 1. Start TomTom Fotofælder-appen
- 2. Tryk let på Abonner øverst på skærmen.
- 3. Vælg et abonnement på listen over fotofældetjenester.
- 4. Opret en ny TomTom-konto, eller log ind på din eksisterende TomTom-konto.

**Tip:** Hvis du allerede har en TomTom-navigationsenhed, anbefaler vi, at du åbner en ny TomTom-konto til din iPhone ved hjælp af en anden e-mailadresse.

Du kan finde flere oplysninger om TomTom-konti på tomtom.com/mytomtom.

Dit køb afsluttes i Apple App Store.

#### Kontrol af dit abonnement

Du kan når som helst kontrollere status på dit abonnement ved at trykke let på **TomTom-butikken** i menuen Indstillinger.

Når der er syv dage eller mindre til, at dit abonnement udløber, viser appen en meddelelse om, at dit abonnement nærmer sig fornyelsesdatoen. Denne meddelelse gentages, når du har 1 dag tilbage af dit abonnement.

#### Fornyelse af dit abonnement

Du kan forny dit abonnement, efter det er udløbet, eller forlænge det, før det udløber.

Gør følgende, når du vil forny et abonnement, der er udløbet:

- 1. Tryk let på knappen Indstillinger nederst til højre i Kørselsvisning.
- 2. Tryk let på TomTom-butikken.
- 3. Vælg det abonnement, du ønsker at forny.
- 4. Log ind på din eksisterende TomTom-konto.

Tip: Du kan finde flere oplysninger om TomTom-konti på tomtom.com/mytomtom.

Dit køb afsluttes i Apple App Store.

#### Gendannelse af et abonnement på Fotofælder

Hvis du har abonneret på tjenesten Fotofælder i din TomTom Navigation-app til iPhone, kan du også bruge gendannelsesprocessen til at aktivere dit abonnement i denne app.

Gendan et abonnement ved at benytte følgende fremgangsmåde:

- 1. Start appen.
- 2. Tryk let på Abonner øverst på skærmen.
- 3. Tryk let på Gendan køb.
- 4. Log ind på din eksisterende TomTom-konto.

5. Angiv din adgangskode til iTunes, når du bliver bedt om det. Dine abonnementer gendannes.

### Indstillinger

#### Ændring af indstillinger

Du kan ændre funktionsmåden og udseendet for appen ved at trykke på knappen **Indstillinger** nederst til højre i Kørselsvisning.

#### Advarselslyd

Tryk let på dette valg for at slå advarselslyde til eller fra i appen. Når advarselslyde er slået fra, hører du ikke nogen advarsler fra appen.

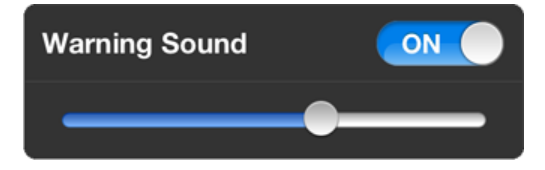

Flyt skyderen fra venstre mod højre for at øge lydstyrken for advarselslyde i forhold til lydene fra andre apps på enheden.

Skyderen for lydstyrke er kun vist, når advarselslyde er slået til.

#### Kameraadvarsler

Tryk let på Kameratyper for at slå advarsler til eller fra for følgende typer fotofælder:

Faste fotofælder.

Denne type kamera kontrollerer hastigheden for forbikørende køretøjer og står fast på det samme sted.

Mobile fotofælder.

Denne type kamera kontrollerer hastigheden for forbikørende køretøjer og flyttes rundt til forskellige steder.

Kontroller af gennemsnitshastighed.

Dette er veje, hvor din gennemsnitshastighed kontrolleres over en længere distance.

Fotofælder ved trafiklys.

Denne form for fotofælde kontrollerer, om køretøjerne overholder færdselsreglerne ved trafiklys. De omfatter fotofælder ved trafiklys uden hastighedsregistrering og fotofælder ved trafiklys med hastighedsregistrering.

Sandsynlige placeringer af mobile fotofælder
Denne type advarsel viser steder, hvor der ofte bruges mobile fotofælder.

#### **Advarselstid**

Tryk let på dette valg for at angive, hvor lang tid der skal gå, fra advarslen lyder, til du når fotofælden. Du kan vælge mellem 10, 15 og 20 sekunder.

#### Afstandsenheder

Du kan vælge at få vist samtlige afstande og hastigheder i enten kilometer og meter eller i miles og yards.

#### **Multitasking**

Tryk let på dette valg for at slå multitasking til eller fra i appen. Når multitasking er slået til, fortsætter appen med at køre, når du bruger en anden app. Du kan <u>skjule appen</u> og stadig modtage advarsler, afhængig af det <u>format for advarselsmeddelelser</u>, der er indstillet på enheden.

#### **TomToms butik**

Tryk på **TomTom-butikken** for at købe eller forny appen.

#### Vejledning

Tryk på **Vejledning** for at få vist en vejledning i brug af appen.

#### Om denne app

Tryk let på **Om** for at få vist oplysninger om appen samt en liste over understøttede lande og copyright- og licensoplysninger.

#### **TomTom Car Kit**

Slå denne indstilling til for at holde <u>Bluetooth-forbindelse til dit bilsæt</u> aktiv, selv når der ikke er nogen advarsler.

### Tilføjelse

#### Vigtige sikkerhedsbemærkninger og advarsler

#### Global Positioning System (GPS) og Global Navigation Satellite System (GLONASS)

Global Positioning System (GPS) og Global Navigation Satellite System (GLONASS) er satellitbaserede systemer, der giver oplysninger om position og tid over hele verden. USA's regering har eneansvaret for at drive og styre GPS og er ansvarlig for dets tilgængelighed og nøjagtighed. Ruslands regering har eneansvaret for at drive og styre GLONASS og er ansvarlig for dets tilgængelighed og nøjagtighed. Hvis der sker ændringer i tilgængeligheden og nøjagtigheden eller i de miljømæssige forhold for GPS eller GLONASS, kan det have indvirkning på enheden. TomTom påtager sig intet ansvar for tilgængelighed og nøjagtighed for GPS eller GLONASS.

#### Anvendes med forsigtighed

Hvis du anvender TomTom-produkter under kørslen, skal du køre ansvarligt og udvise god dømmekraft.

#### Sikkerhedsvejledning

#### Sikkerhedsmeddelelser

Læs og bemærk følgende vigtige sikkerhedsvejledning:

- Tjek dæktrykket regelmæssigt.
- Udfør regelmæssig service på dit køretøj.
- Medicin kan påvirke din evne til at køre.
- Brug altid sikkerhedsseler, hvis de er til rådighed.
- Kør aldrig alkoholpåvirket.
- De fleste ulykker sker under 5 km fra hjemmet.
- Overhold færdselsreglerne.
- Brug altid blinklyset.
- Hold en pause på mindst 10 minutter for hver 2 timers kørsel.
- Behold sikkerhedsselen på.
- Hold sikker afstand til køretøjet foran.
- Før du sætter dig op på en motorcykel, skal du tage din styrthjelm på og montere den korrekt.
- Når du kører på motorcykel, skal du være iført beskyttelsestøj og udstyr.
- Når du kører på motorcykel, skal du være ekstra opmærksom og altid køre defensivt.

#### Fly og hospitaler

Brug af anordninger forsynet med antenne er forbudt i de fleste fly, på mange hospitaler og mange andre steder. Denne app må ikke bruges i disse miljøer.

#### SÆRLIG MEDDELELSE VED KØRSEL I CALIFORNIEN OG MINNESOTA

Californiens Vehicle Code, afsnit 26708 "Material Obstructing or Reducing Driver's View" (Materialer, der hindrer eller reducerer førerens udsyn) tillader montering af en navigationsenhed i forruden som følger: "Et mobilt GPS (Global Positioning System), som kan monteres inden for et firkantet areal på 7 gange 7 tommer i det nederste hjørne af forruden længst væk fra føreren eller inden for et firkantet areal på 5 gang 5 tommer i det nederste hjørne af forruden tættest på føreren og uden for en airbag-zone, hvis systemet udelukkende bruges til dør-til-dør-navigation, mens motorkøretøjet anvendes." I henhold til Californiens Vehicle Code afsnit 26708 om "genstande, som hindrer eller reducerer førerens udsyn" er det tilladt at montere en navigationsenhed på forruden som følger: "Det er tilladt at montere et bærbart GPS-system inden for et firkantet areal på syv gange syv tommer i det nederste hjørne af forruden, som er tættest på føreren, uden for det område, hvor bilens airbags aktiveres, forudsat at systemet kun bruges til dør-til-dør-navigation under betjeningen af motorkøretøjet". Ved kørsel i Californien er det således ulovligt at bruge sugekopper i bilens side- og bagruder.

**Bemærk**: dette afsnit af Californiens Vehicle Code gælder for alle bilister i Californien, ikke kun for de fastboende.

lfølge Minnesotas State Legislature Statutes afsnit 169.71, underinddeling 1, afsnit 2 "må der ikke være noget mellem føreren og forruden, andet end solskærme, bakspejle og automatiske bompengesystemer."

**Bemærk**: dette afsnit af Minnesota Stature gælder for alle bilister i Minnesota, ikke kun for de fastboende.

TomTom Inc. påtager sig ikke ansvaret for bøder, sanktioner eller skader, der opstår som følge af manglende overholdelse af ovenstående retningslinjer. Ved kørsel i de stater, der begrænser brugen af forrudemonterede enheder, anbefaler TomTom at bruge den medfølgende selvklæbende monteringsanordning eller det ekstra monteringssæt, som gør det muligt at montere TomTom-enheder på instrumentbrættet og bilens ventilationsåbninger. Se tomtom.com for yderligere oplysninger om disse monteringsmuligheder.

#### **Dette dokument**

Dette dokument er udviklet med største omhu. Da vi konstant arbejder på at forbedre vores produkter, kan brugervejledningen indeholde oplysninger, der ikke er fuldt opdateret. Oplysningerne i dette dokument kan ændres uden forudgående varsel.

TomTom er ikke ansvarlig for tekniske eller redaktionelle fejl eller udeladelser i dokumentet eller for hændelige skader eller følgeskader, som måtte opstå på grund af brugen af dette dokument eller den måde, det fungerer på. Dette dokument indeholder oplysninger, som er beskyttet af copyright. Ingen dele af dette dokument må fotokopieres eller gengives i nogen form uden forudgående skriftlig tilladelse fra TomTom N.V.

### **Copyright-bemærkninger**

© 2013 TomTom. Alle rettigheder forbeholdes. TomTom og logoet med to hænder er registrerede varemærker tilhørende TomTom N.V. eller et af deres datterselskaber. Du kan se den begrænsede garanti og slutbrugerlicensaftaler, som gælder for dette produkt, på tomtom.com/legal.

© 2013 TomTom. Alle rettigheder forbeholdes. Dette materiale er varemærkebeskyttet og underlagt copyright-beskyttelse og/eller databaseretslig beskyttelse og/eller andre immaterielle rettigheder tilhørende TomTom eller TomToms leverandører. Brugen af dette materiale er underlagt vilkårene i en licensaftale. Enhver uautoriseret kopiering eller videregivelse af dette materiale vil resultere i strafferetslig og civil retsforfølgelse.

Landsopmåling © Crown Copyright Licence number 100026920. Datakilde © 2013 TomTom All rights reserved.

iPhone og iPad er varemærker tilhørende Apple Inc. og er registreret i USA og andre lande.

Apple er ikke ansvarlig for denne apps funktionsmåde, herunder for at den overholder gældende sikkerhedsstandarder og andre bestemmelser.